## Student College Scheduler

## Log into WINS **Click Classes & Schedules** 2 Available at: wins.uww.edu On the home page, click/tap tile Classes & Schedules Enrollment Dates and the lot of the Spring 20 Open Enrollment Begins 9/18/19 ÷ Search Classes View Schedules Fall 19 4/8/19 E Manage Classes Enrollment Appointment WINS | Student Information Systems 08:00 AN Begins Fall 19 Spring 20: You currently have Holds NS Support $\sim$ **Click College Scheduler Click Open College Scheduler** 3 In the left navigation panel In the left navigation panel C Student Home College Scheduler 🏫 Q 🏲 🗄 My Classes & Schedules ege Scheduler to assist you with course registra cart. I information can be found at the Registrar web: erate possible course schedules. You can select the schedule that works best for you and send it to the WINS mation can be found at the Registrar w Open College Scheduler View My Classes , Exam Schedules

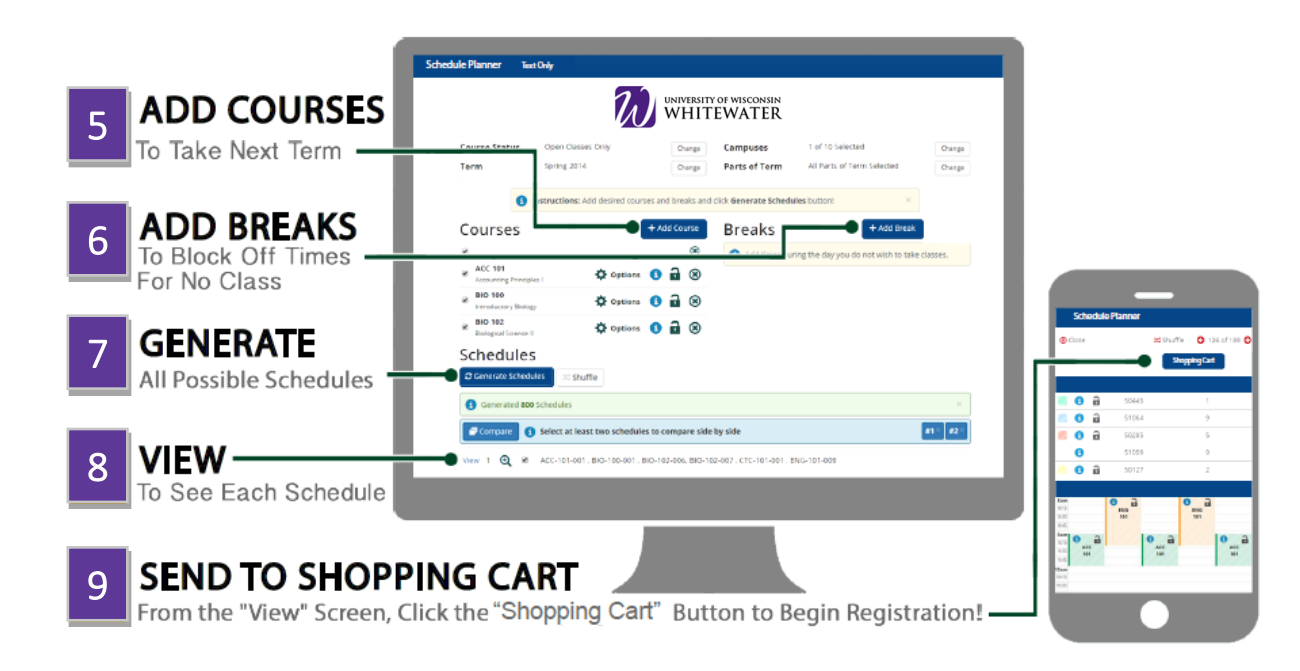

College Schedule